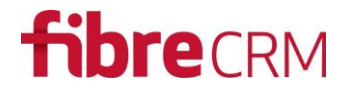

## Dynamic Target Lists v2.1

Dynamic Target Lists for SugarCRM

### Documentation

Auto-populate SugarCRM Target Lists. An upgrade-safe enhancement to SugarCRM Target List system. SugarCRM users can now create Target Lists containing data based on pre-defined SQL queries and keep the list up to date on a schedule.

### Release

V2.1

### Compatibility

SugarCRM CE, Pro, Enterprise, Ultimate version 6.5.x – 7.2.x

### Contents

| D  | ocumentation                       | 1 |
|----|------------------------------------|---|
|    | Release                            | 1 |
|    | Compatibility                      | 1 |
|    | Download and Purchase              | 2 |
|    | Disclaimer                         | 2 |
|    | Installation Process               | 2 |
|    | User Guide                         | 4 |
|    | Use Cases and Examples SQL Queries | 8 |
|    | Use Case 1:                        | 8 |
|    | Use Case 2:                        | 8 |
| Tı | oubleshooting                      | 9 |
|    |                                    |   |

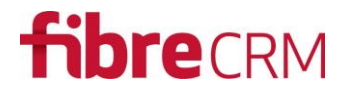

### Download and Purchase

Dynamic Target Lists enhancement is available to purchase and download from <a href="https://www.sugaroutfitters.com/addons/dynamic-target-lists-for-sugarcrm&tag=fibrecrm">https://www.sugaroutfitters.com/addons/dynamic-target-lists-for-sugarcrm&tag=fibrecrm</a>

A free trial is available before purchase.

### Disclaimer

Whilst this module is upgrade safe, do back up your site before applying this installation. Installation of this module is at your own risk and FibreCRM takes no responsibility for loss of data or disruption in operation.

### Installation Process

Once you add the Dynamic Target List module to your cart on SugarOutfitters.com and pay using either your Credit Card or PayPal, you will be redirected and provided a license key. You will use this license key later in the installation process.

Having downloaded the module proceed to the Module Loader in SugarCRM.

### Step 1 – Access SugarCRM Module Loader

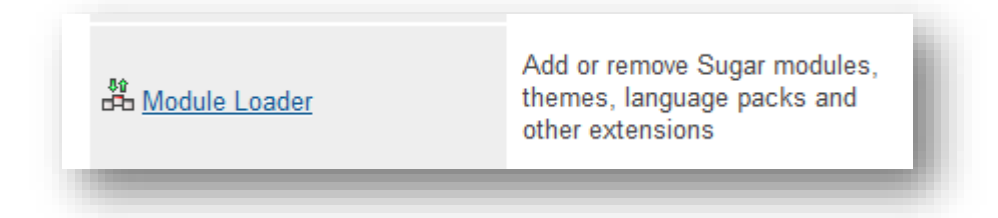

### Step 2 – upload module zip file

| e following extensions are installed or<br>Name | this system: | ction  | Enable/Disable | Туре   | Version    | Date Inst       | alled         | Descriptio                               |
|-------------------------------------------------|--------------|--------|----------------|--------|------------|-----------------|---------------|------------------------------------------|
| ugarSMS                                         | Uni          | nstall | Disable        | module | 1.0        | 07-11-2014 01:0 | 2pm Suga      | arSMS allows you to Message from (Lead a |
| ME-Accounts                                     | Uni          | nstall | Disable        | module | 1412670949 | 09-10-2014 11:3 | 2am Acco      | ountants Marketing Engine Accounts Custo |
|                                                 |              |        |                |        |            |                 |               |                                          |
|                                                 |              |        |                |        |            |                 |               |                                          |
|                                                 |              |        |                |        |            |                 |               | ×                                        |
| Adule Choose File No file chos                  | in           |        | Upload         |        |            |                 |               | *                                        |
| Aodule Choose File No file chos<br>Name ⇔       | install      |        | Upload         | Туре   | Version    | Date Published  | Uninstallable | Description                              |

Step 3 – Install module

## **fibre**CRM

| -     | Accounts 🤟   | Contacts - | Opportunities – | Leads 👻 | Calendar 👻 | Reports 👻 | Quotes 🤟 | Administration | ~ | Search | ٩ | 2 - | + |
|-------|--------------|------------|-----------------|---------|------------|-----------|----------|----------------|---|--------|---|-----|---|
| Ready | y To Install |            |                 |         |            |           |          |                |   |        |   |     |   |
| Comm  | it Cancel    |            |                 |         |            |           |          |                |   |        |   |     |   |
|       |              |            |                 |         |            |           |          |                |   |        |   |     |   |
|       |              |            |                 |         |            |           |          |                |   |        |   |     |   |

### Step 5 – Continue to license entry

| To Locate Your Key                                                                               |          |  |  |  |
|--------------------------------------------------------------------------------------------------|----------|--|--|--|
| 1. Login to <u>SugarOutfitters</u>                                                               |          |  |  |  |
| <ol> <li>Go to Account-&gt;Purchases</li> <li>Locate the key for the purchase of this</li> </ol> | s add-on |  |  |  |
| <ol> <li>Paste into the License Key box below</li> <li>Hit "Validate"</li> </ol>                 | 1        |  |  |  |
|                                                                                                  |          |  |  |  |

The module is now installed. However for it to work you will need to apply your license key if you have one. If you have a key apply it now or if not then you can add it later from the Admin module.

| a riodaer ouregones                                                                                        | Update the list of product categories                                                                                                    | Shipping Providers                   | Set up the list of available shipment methods        |  |
|----------------------------------------------------------------------------------------------------|----------------------------------------------------------------------------------------------------|--------------------------------------|------------------------------------------------------|--|
| Product Types                                                                                              | Configure the list of product types                                                                                                    | % VAT Rates                          | Configure the list of available tax rates for quotes |  |
| Bug Tracker                                                                                                |                                                                                                    |                                      |                                                      |  |
| Maintain a list of releases fo                                                                             | or your product. Active releases are displayed in the R                                                                                        | Releases drop-down menus in bug rec  | ords created within the Bug Tracker module.          |  |
| Releases                                                                                                   | Manage releases and versions                                                                                                    |                                      |                                                      |  |
| Forecast                                                                                                   |                                                                                                    |                                      |                                                      |  |
| Define time periods for the F                                                                              | Forecasts module. These time periods display in the "                                                                                          | Time Periods drop-down menus in the  | e Forecasts Module.                                  |  |
| - Forecasts                                                                                                | Configure Forecasts Module                                                                                                    |                                      |                                                      |  |
| - I Diecasta                                                                                               |                                                                                                    |                                      |                                                      |  |
|                                                                                                    | e                                                                                                    |                                      |                                                      |  |
| Contracts                                                                                                  |                                                                                                    |                                      |                                                      |  |
| Contracts<br>Define contract types for the                                                                 | e Contracts module. When users create a contract, th                                                                                           | ne Types drop-down menu displays the | e contract types for selection.                      |  |
| Contracts Define contract types for the <u>Contract Types</u>                                              | e Contracts module. When users create a contract, th<br>Manage contract types                                                                  | ne Types drop-down menu displays the | e contract types for selection.                      |  |
| Contracts Define contract types for the <u>Contract Types</u>                                              | e Contracts module. When users create a contract, th<br>Manage contract types                                                                  | ne Types drop-down menu displays the | e contract types for selection.                      |  |
| Contracts Define contract types for the <u> Contract Types Fine FibreCRM Module </u>                       | e Contracts module. When users create a contract, th<br>Manage contract types                                                                  | ne Types drop-down menu displays the | e contract types for selection.                      |  |
| Contracts Define contract types for the <u>Contract Types</u> FibreCRM Module Dynamic Target List Licer    | e Contracts module. When users create a contract, th<br>Manage contract types<br>es<br>nse Settings Configure Dynamic Target List module licer | ne Types drop-down menu displays the | e contract types for selection.                      |  |
| Contracts Define contract types for the <u>Contract Types</u> fi FibreCRM Module Dynamic Target List Licer | e Contracts module. When users create a contract, th<br>Manage contract types<br>es<br>nse Settings Configure Dynamic Target List module licer | ne Types drop-down menu displays the | e contract types for selection.                      |  |
| Contracts Define contract types for the <u>Contract Types</u> fi FibreCRM Module Dynamic Target List Licer | e Contracts module. When users create a contract, th<br>Manage contract types<br>BS<br>nse Settings Configure Dynamic Target List module licer | ne Types drop-down menu displays the | e contract types for selection.                      |  |

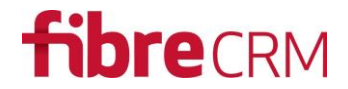

### User Guide

Once installed navigate to any Target List or create a new one. Once you have a list in view (Detail View), you will see a new Sub Panel at the bottom of the screen called "SQL Queries / Dynamic Target List"

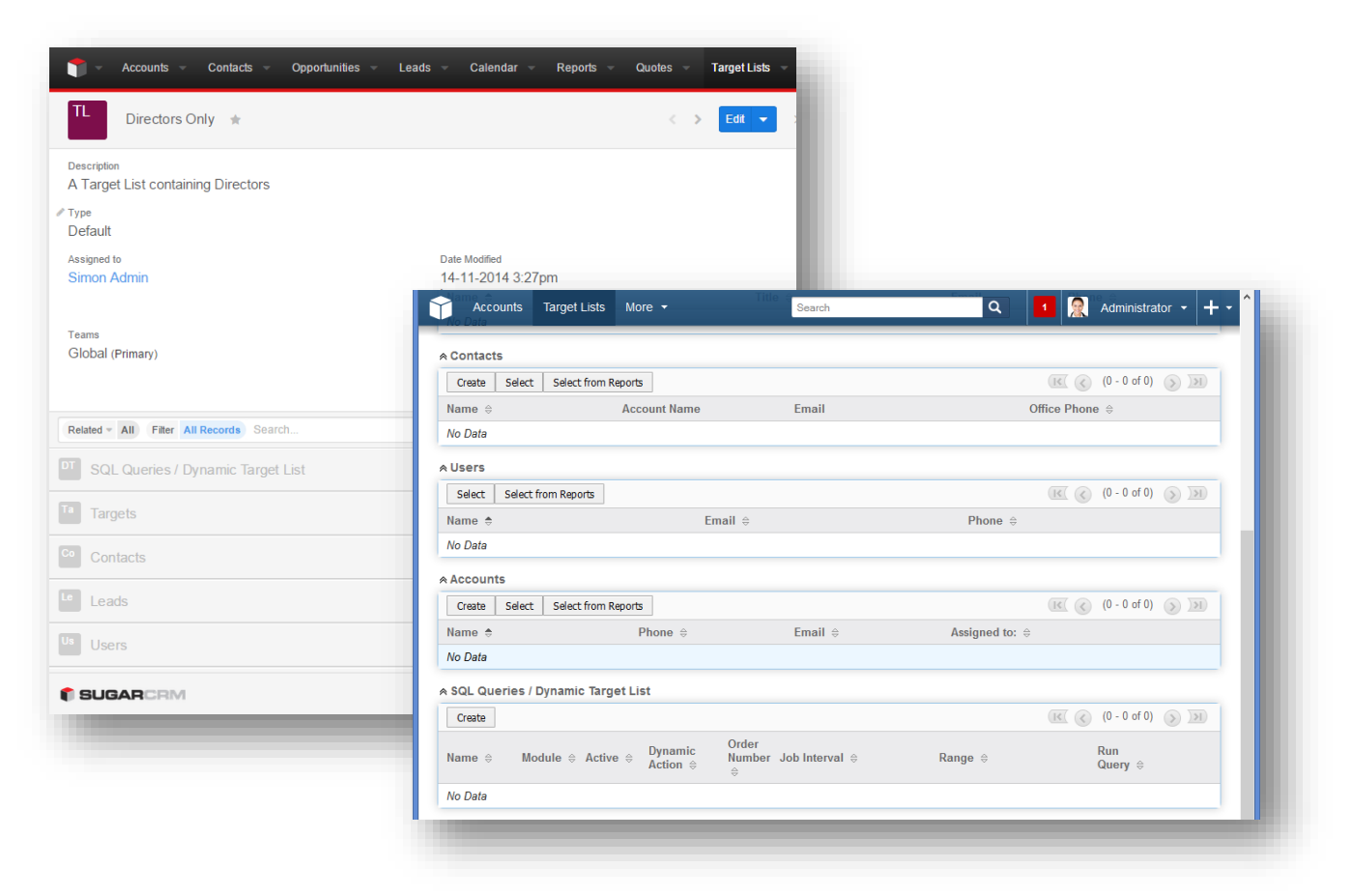

Create a query...

## **fibre**CRM

| Name: *            | Dimen Ocheville d'Teachar                                                                                                    |                                         | Madula: *                               |          |                                                                                        |  |  |
|--------------------|----------------------------------------------------------------------------------------------------|-----------------------------------------|-----------------------------------------|----------|----------------------------------------------------------------------------------------|--|--|
| Dynamic Action: *  | Primary School Head Teachers                                                                                                    |                                         | Activo:                                 | Contacts | V                                                                                      |  |  |
| Advanced Options:  | Remove and Redo                                                                                                    |                                         | Execute If Missed:                      | Tes V    |                                                                                        |  |  |
| Job Interval:      | Every 1 V Minutes V                                                                                                    | ♥ Every I<br>♥ N<br>♥ Tuesaa<br>♥ Wedne | Day<br>ay<br>esday                      |          | <ul> <li>✓ Thursday</li> <li>✓ Friday</li> <li>✓ Saturday</li> <li>✓ Sunday</li> </ul> |  |  |
| Query Condition: * | SELECT<br>contacts.id<br>FROM<br>contacts<br>Inner Join accounts_contacts ON cont<br>Inner Join accounts ON accounts_con<br>WHERE<br>contacts title Like "%Head%' AND<br>accounts.industry LIKE "%Primary%' | tacts.id = accou<br>ttacts.account_i    | ints_contacts.contac<br>d = accounts.id | :t_id    |                                                                                        |  |  |
|                    | Check Query Successfully Done: To                                                                                                    | otal Record - 3                         |                                         |          |                                                                                        |  |  |

| Label             | Description/Purpose                                                                    |
|-------------------|----------------------------------------------------------------------------------------|
| Name              | A descriptive title you give to this query                                             |
| Dynamic Action    | Append – adds records to the list                                                      |
|                   | Remove and Redo – Query removes records added in previously run queries and re-        |
|                   | runs the query. This only removes those records that were added as part of this query  |
|                   | condition. It does not remove records that may have been added by another query        |
|                   | Remove – removes records from the list                                                 |
| Advanced Options  | Enter the crontab values instead of using the Job Interval                             |
| Job Interval      | Visually set the time period(s) when this query will be executed                       |
| Query Condition   | Allows SELECT statements only. Enter the SQL query that should be run including a      |
|                   | where clause. If you're not sure how to write the query, contact a SugarCRM specialist |
|                   | or call us to help you. We have included some examples at the end of this document     |
|                   | to help you get started.                                                               |
|                   | CHECK QUERY – This checks the query does not contain errors and shows the potential    |
|                   | count of records that would meet the criteria                                          |
| Order Number      | The order in which one or more queries will be run. i.e. one query maybe to add data   |
|                   | while another maybe to remove and you might want the removal query to be run           |
|                   | second (e.g. Query 1 - Add all Contacts where a Call is Planned, Query 2 – Remove      |
|                   | Contacts where a Case exists. For this example to work, you would need to set the      |
|                   | order/sequence of queries)                                                             |
| Module            | This is the Target List subpanel that will be populated with the results of the query. |
|                   | Make sure it makes sense (e.g. Don't try and populate the Accounts module from a       |
|                   | query that is selecting Leads)                                                         |
| Active            | Turn on/off this query                                                                 |
| Date & Time Start | You can set a time when this query will start to be executed                           |
| Date & Time End   | You can set a time when this query will stop being executed                            |

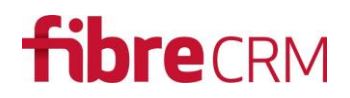

#### Save the record...

| Contacts |                 |                          |                     |                      |                |                                |              |              |     |
|----------|-----------------|--------------------------|---------------------|----------------------|----------------|--------------------------------|--------------|--------------|-----|
| Create   | Select Selec    | t from Repo              | irts                |                      |                |                                | K (          | (0 - 0 of 0) | K   |
| Name     |                 | A                        | ccount Name         |                      | Email          | (                              | Office Phone | \$           |     |
| No Data  |                 |                          |                     |                      |                |                                |              |              |     |
| Users    |                 |                          |                     |                      |                |                                |              |              |     |
| Select 9 | Select from Rep | orts                     |                     |                      |                |                                | K (          | (0 - 0 of 0) | (X) |
| Name 🔶   |                 |                          | I                   | Email                |                | Phone                          |              |              |     |
| No Data  |                 |                          |                     |                      |                |                                |              |              |     |
| Accounts |                 |                          |                     |                      |                |                                |              |              |     |
| Create   | Select Selec    | t from Repo              | irts                |                      |                |                                | K (          | (0 - 0 of 0) |     |
| Name 🔶   |                 |                          | Phone               |                      | Email 😄        | Assigned to: $\Leftrightarrow$ |              |              |     |
| No Data  |                 |                          |                     |                      |                |                                |              |              |     |
| SQL Quer | ies / Dynam     | ic Target I              | List                |                      |                |                                |              |              |     |
| Create   |                 |                          |                     |                      |                |                                | K (          | (1 - 1 of 1) |     |
|          | Module<br>≑     | Active $\Leftrightarrow$ | Dynamic<br>Action ⇔ | Order<br>Number<br>≑ | Job Interval ≑ | Range $\Leftrightarrow$        | Run Quer     | у ⇔          |     |
| Name     |                 |                          |                     |                      |                |                                |              |              |     |

The query will now run at the specified times. If you would like to run the query now click on the "Run Query" button.

You can create more queries.

And here is the result of the query after it has run

# **fibre**CRM

| Contact                                                               | S                                        |                             |                                                           |                      |                           |                                                   |                                               |                                      |              |
|-----------------------------------------------------------------------|------------------------------------------|-----------------------------|-----------------------------------------------------------|----------------------|---------------------------|---------------------------------------------------|-----------------------------------------------|--------------------------------------|--------------|
| Create                                                                | Select                                   | Select from I               | Reports                                                   |                      |                           |                                                   | $\mathbf{K}(\boldsymbol{\boldsymbol{\zeta}})$ | (1 - 3 of 3)                         |              |
| Name                                                                  |                                          |                             | Account Name                                              |                      | Email                     | Offi                                              | ce Phone                                      |                                      |              |
| Heidi Byrn                                                            | ie                                       |                             | City of Bath Colle                                        | ge                   | hr97@example.net          | (569                                              | ) 585-9973                                    |                                      | edit 💌       |
| Gerardo C                                                             | astleman                                 |                             | Derby College                                             |                      | hr65@example.co.uk        | (263                                              | ) 656-7 <b>1</b> 45                           |                                      | edit 💌       |
| Christie N                                                            | ealy                                     |                             | City of Westmins                                          | ter College          | qa23@example.name         | (563                                              | ) 754-0668                                    |                                      | edit 💌       |
| Users                                                                 |                                          |                             |                                                           |                      |                           |                                                   |                                               |                                      |              |
| Select                                                                | Select fro                               | m Reports                   |                                                           |                      |                           |                                                   | KK                                            | (0 - 0 of 0)                         |              |
| Name 🔶                                                                |                                          |                             |                                                           | Email 🔤              |                           | Phone 🔤                                           |                                               |                                      |              |
| No Data                                                               |                                          |                             |                                                           |                      |                           |                                                   |                                               |                                      |              |
|                                                                       |                                          |                             |                                                           |                      |                           |                                                   |                                               |                                      |              |
| Account                                                               | ts                                       |                             |                                                           |                      |                           |                                                   |                                               |                                      |              |
| Create                                                                | Select                                   | Select from I               | Reports                                                   |                      |                           |                                                   | K (                                           | (0 - 0 of 0)                         | > >          |
| Create                                                                | Select                                   | Select from I               | Reports<br>Phone 😄                                        |                      | Email                     | Assigned to: ⇔                                    | <u> </u>                                      | (0 - 0 of 0)                         | ()<br>)<br>) |
| Create<br>Name \$<br>No Data                                          | Select                                   | Select from I               | Reports Phone 🕀                                           |                      | Email                     | Assigned to: ⇔                                    | K                                             | (0 - 0 of 0)                         |              |
| Create<br>Name 🔶<br>No Data                                           | ts<br>Select                             | Select from I               | Reports<br>Phone 🕀                                        |                      | Email                     | Assigned to: ≑                                    | K (                                           | (0 - 0 of 0)                         |              |
| Create<br>Name<br>No Data<br>SQL Que<br>Create                        | ts<br>Select<br>eries / Dy               | Select from I               | Reports<br>Phone ≑<br>get List                            |                      | Email ≑                   | Assigned to: ⇔                                    | K ¢                                           | (0 - 0 of 0)<br>(1 - 1 of 1)         |              |
| Account<br>Create<br>Name ≑<br>No Data<br>SQL Que<br>Create<br>Name ≑ | ts<br>Select<br>eries / Dy<br>Modul<br>∂ | Select from I<br>namic Targ | Reports<br>Phone ≑<br>get List<br>⇒ ≑ Dynamic<br>Action ≑ | Order<br>Number<br>⇔ | Email ⇔<br>Job Interval ⇔ | Assigned to: $\Rightarrow$<br>Range $\Rightarrow$ | IE C                                          | (0 - 0 of 0)<br>(1 - 1 of 1)<br>ny ⇔ |              |

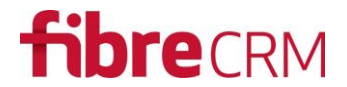

### Use Cases and Examples SQL Queries

### Use Case 1:

I want to keep a list of 'directors' up to date. Whenever a new director is added to the CRM or if their title changes, I want the list to be updated.

Query conditions:

Title contains "Director"

Tables in query: Contacts

| SELECT                  |
|-------------------------|
| id                      |
| FROM                    |
| contacts                |
| WHERE                   |
| title like '%director%' |

Dynamic Action: Remove and Redo (just in case someone in your list is no longer a director you may want them removed from the list)

#### Use Case 2:

As a sales rep, I want to be able to keep a list up to date with all Decision Makers in My Large Accounts so that I can keep in touch through email and telephone calling plans.

Query conditions:

Decision Makers = Maybe this is a custom dropdown field called "Role" at Contact level Large Accounts = Maybe this is the size of the Account in terms of number of employees (500+ employees)

My Accounts = This would be the Accounts Assigned To me (you can find out your userID from the URL when accessing your Profile. E.g.

http://yoursugarcrm/index.php?module=Users&action=EditView&record=4fma4270-7900-2871-9c75-4efc4f341ad0

Tables required in query: Contacts, Contacts\_cstm, Accounts, Accounts\_Contacts

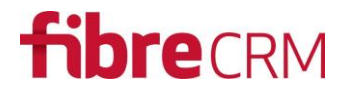

### Troubleshooting

- Query returns "Database failure. Please refer to sugarcrm.log for details"
  - When you run a query you see the above message. This is likely down to the SQL query being written incorrectly. Please check it carefully. There will be information about the error in the sugarcrm.log file which you can access from Admin | Diagnostics
- Save button doesn't work
  - The query may be malformed or incorrect.
  - Try running a Quick Repair & Rebuild